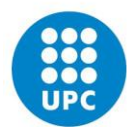

UNIVERSITAT POLITÈCNICA DE CATALUNYA BARCELONATECH Facultat de Nàutica de Barcelona

# GUIA PARA LA UTILIZACIÓN DE LA PLATAFORMA *MEET* GOOGLE PARA LAS PRUEBAS DE IDONEIDAD

La Facultat de Nàutica de Barcelona imparte este curso en cumplimiento de la *Resolución* de 19 de mayo de 2020, de la Dirección General de la Marina Mercante, por la que se autoriza la celebración por medios telemáticos de las pruebas de idoneidad para la obtención de los diferentes títulos profesionales de la marina mercante durante la vigencia del estado de alarma para la gestión de la situación de crisis sanitaria ocasionada por el COVID-19.

## Medio telemático a utilizar: Meet Google

*Google Meet* es la nueva aplicación de videoconferencias de *Google* para reemplazar a *Hangouts* en el terreno profesional y que la UPC ha contratado como medio de comunicación para impartir las clases no presenciales, realización de pruebas y evaluaciones y celebración de reuniones.

## Para las pruebas de idoneidad Meet Google

El candidato debe disponer de un PC o portátil con webcam y conectividad.

- 1. Requisitos técnicos del Meet Google
  - a) Posibilidades de interacción entre los miembros del tribunal y el alumno.
  - b) Ancho de banda, medidas de seguridad y disponibilidad suficientes.
  - c) Accesibilidad a personas con discapacidad acordes a los requisitos del puesto.

d) Identificación de cada usuario y tratamiento adecuado conforme a la normativa de protección de datos de carácter personal.

- e) Compatibilidad con contenidos multimedia.
- 2. Organización de la evaluación: Deberá elaborarse y facilitarse a los alumnos una

guía para el uso de la plataforma.

3. Registros de actividad: Registro y control de la evaluación completa y de los tiempos de conexión del alumnado.

4. Herramientas de comunicación: Elementos de comunicación síncrona y asíncrona.

# GUIA PARA EL USO DE LA PLATAFORMA MEET GOOGLE

#### Previo al inicio de la prueba de idoneidad

A. Con anterioridad al inicio de la prueba, el Secretario de la misma crea una "aula virtual" para la celebración de la prueba de idoneidad.

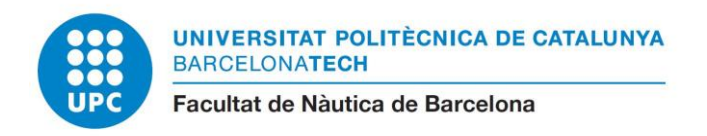

B. Gestión Académica envía por correo electrónico a los candidatos, el enlace para poder entrar en dicha aula y la guía de utilización.

#### Prueba de idoneidad

A la hora convenida los candidatos tendrán acceso a *meet google*, simplemente deberán copiar y pegar el enlace en el buscador de google.

El Secretario de la prueba aceptará la invitación.

Al entrar en el *meet google* aparecerá una pantalla. En la barra blanca inferior y en su centro aparecerán los dibujos de un micrófono, un teléfono en rojo y una cámara de vídeo. Mientras el candidato no deba intervenir, es conveniente mantener el micrófono desactivado. Basta hacer un clic con el botón izquierdo del ratón para activar/desactivar. Los miembros del Tribunal darán instrucciones a los candidatos.

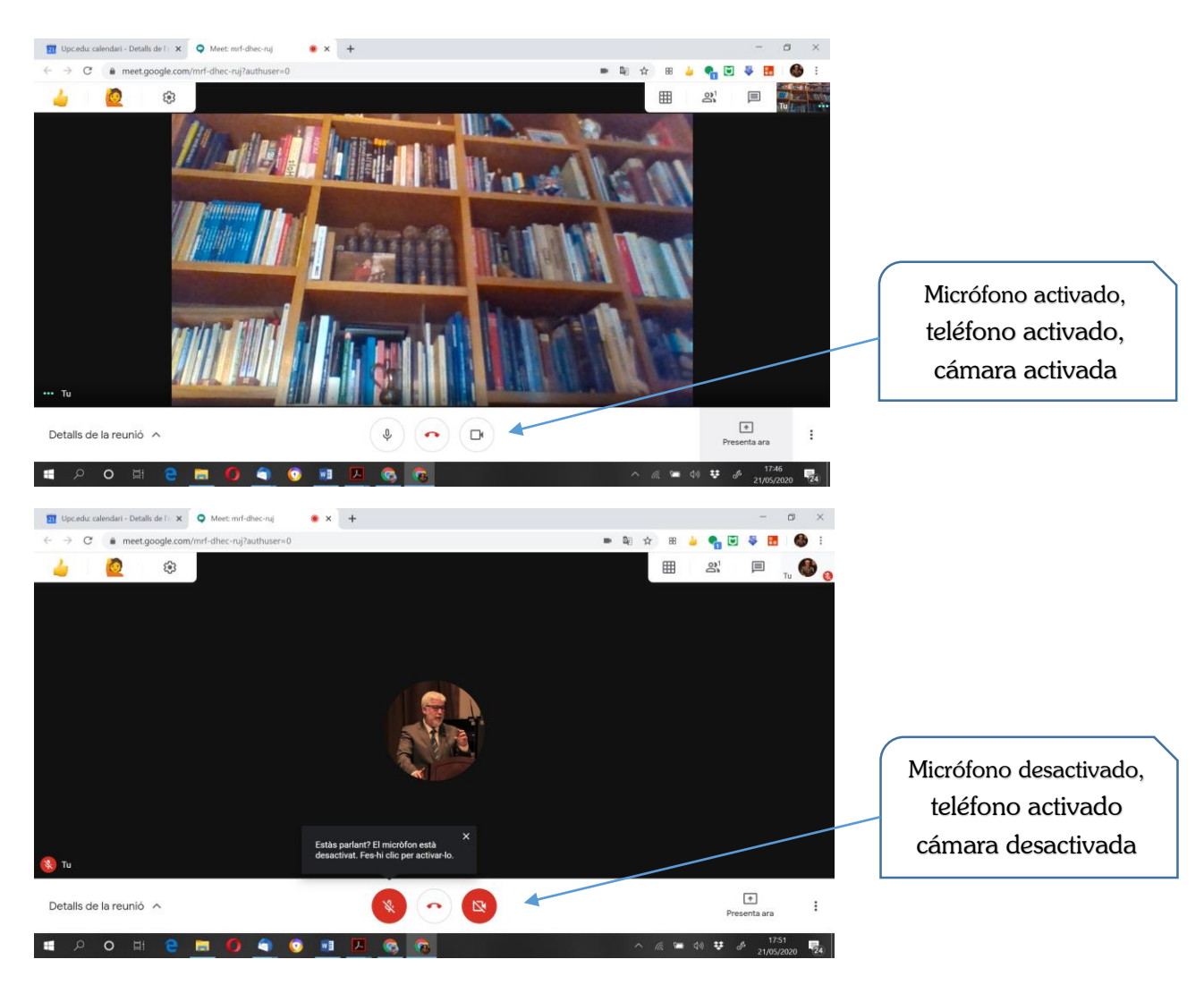

Para hacer una presentación, basta con abrir el documento y minimizarlo en la barra de herramientas (en la fotografía barra inferior color negro).

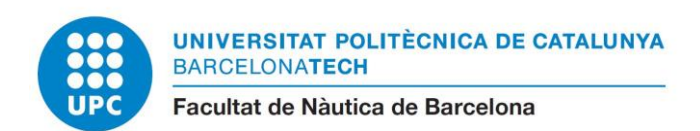

Con el botón izquierdo del ratón, hacer un clic en la opción de la derecha de la barra blanca **"Presenta ahora".** 

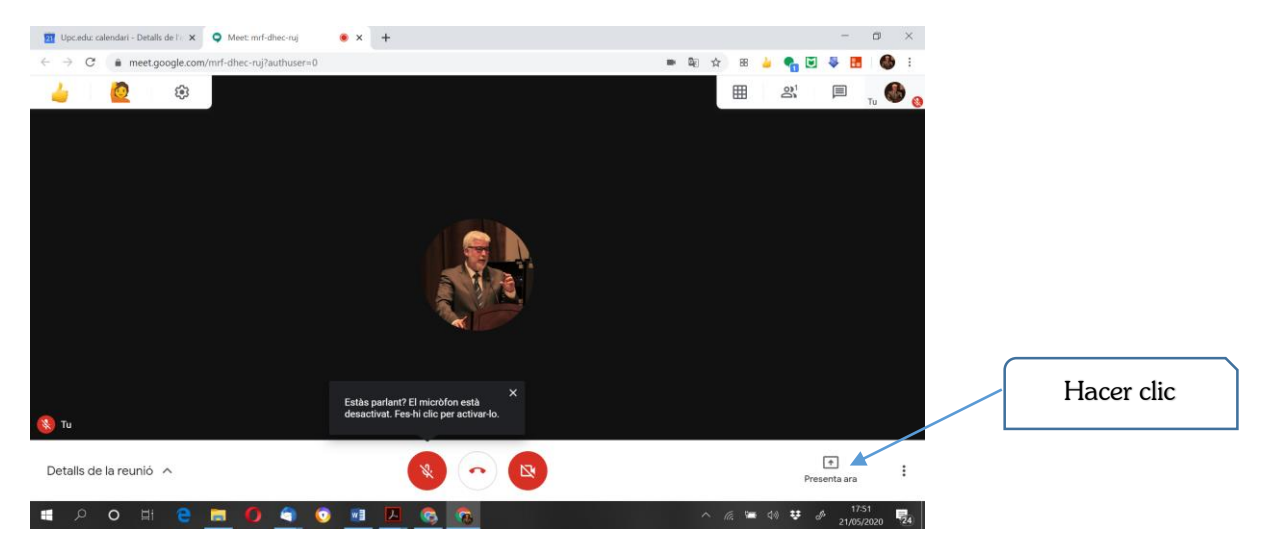

Aparecerá una pestaña en la parte inferior derecha y hacer clic en La pantalla completa"

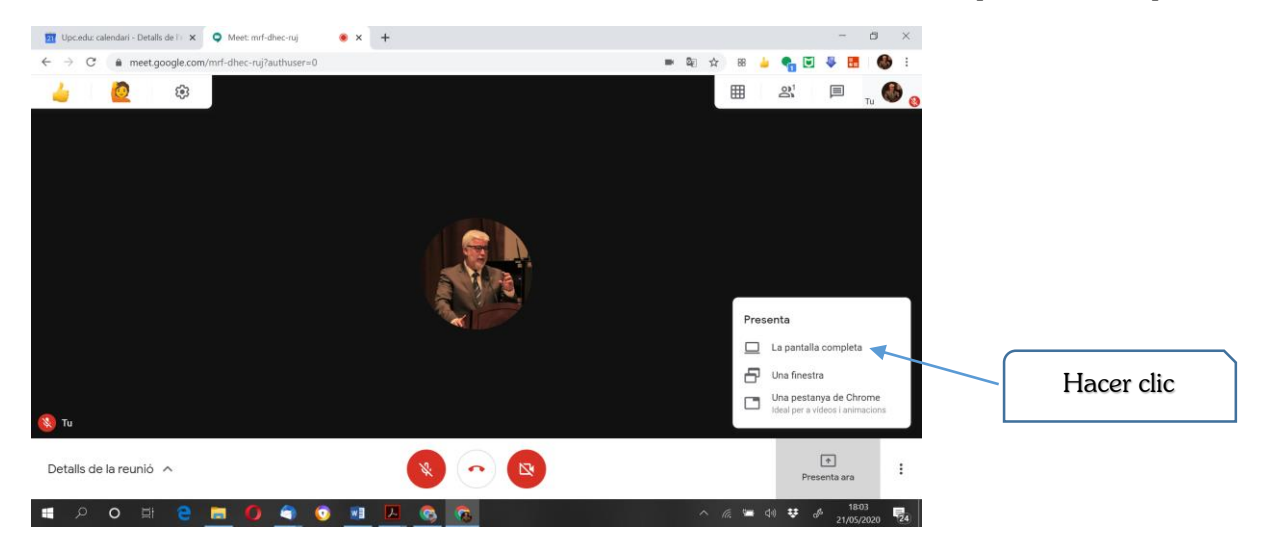

Aparecerá una nueva pantalla, hacer clic sobre el fondo blanco de la imagen central

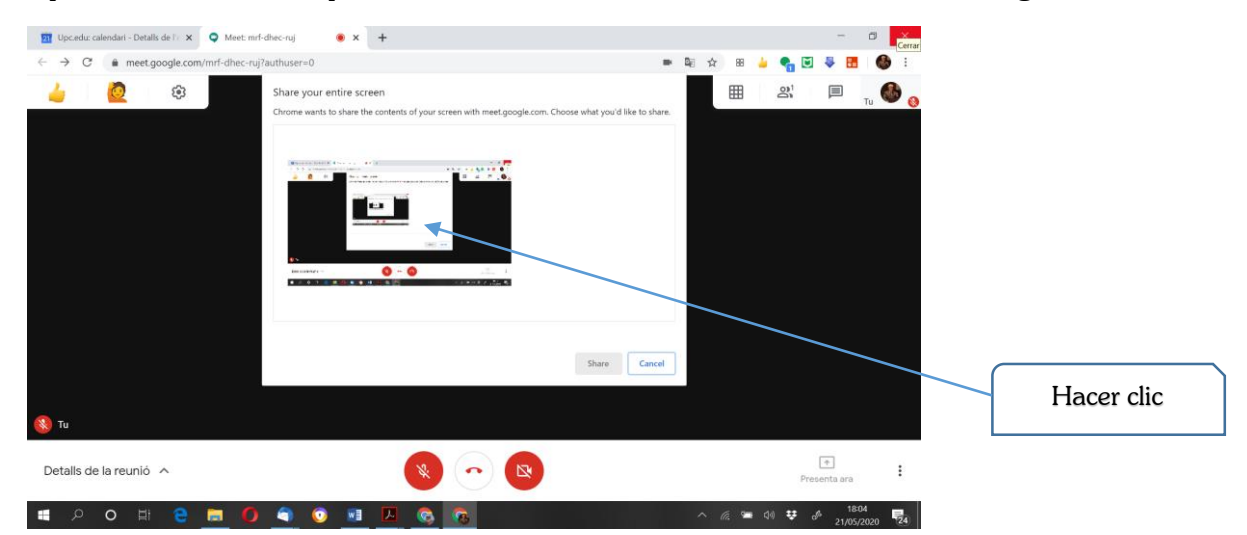

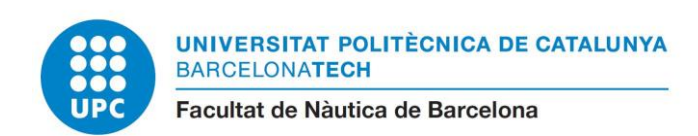

## Hacer clic en "Share"

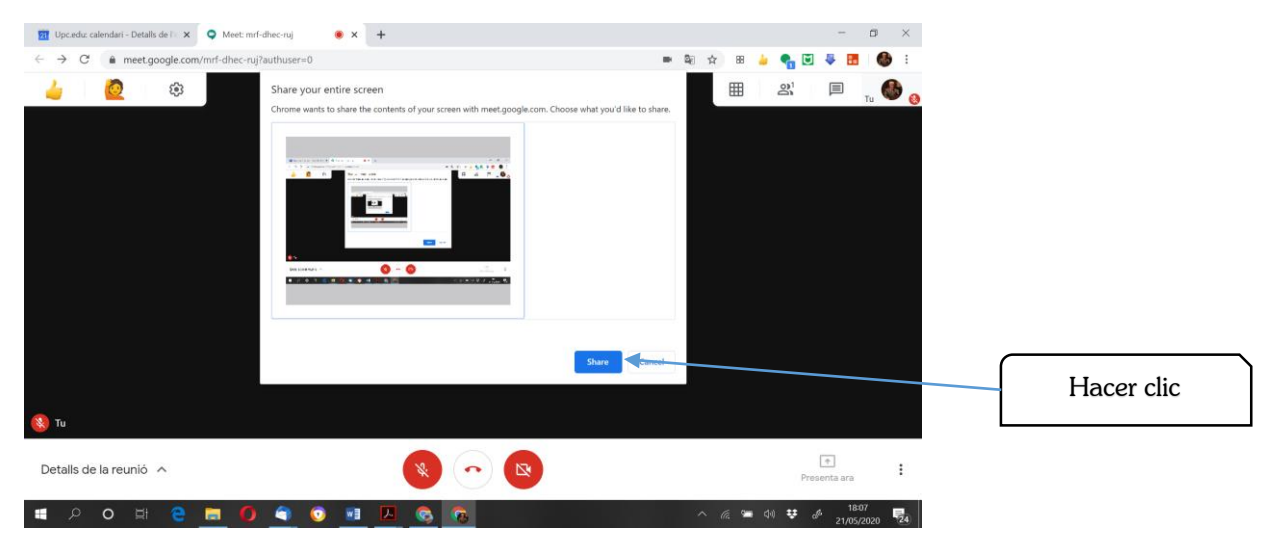

Ahora permite abrir su presentación.

Al terminar debe hacer clic en "Stop Sharing"

IMPORTANTE: Nunca debe hacer clic sobre el teléfono rojo, en caso de hacerlo abandonaría la sesión.

Barcelona, mayo 2020